# Supportworks Hints, Tips and Best Practice Working

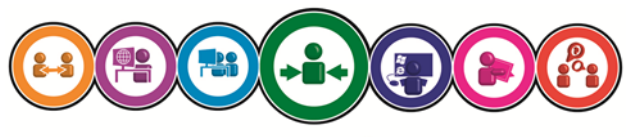

ICT Training & Development

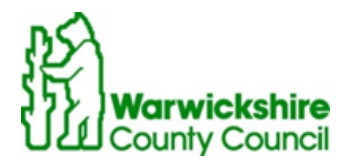

## <u>Contents</u>

## • Logging a new call

- What to complete
- Associating a configuration item
- Searching

## Updating Calls

- Accepting Calls
- Assigning Calls
- Resolving Calls

## • Hints and Tips

#### Supportworks Incident Logging Screen

### Logging a new call

| SE Customer Details                                                                                                    | Ac                                                                                                    | ns 🗸 🕅 Settings                                                                                                    |                                  |
|----------------------------------------------------------------------------------------------------|----------------------------------------------------------------------------------------------------|----------------------------------------------------------------------------------------------------|----------------------------------|
| Organisation<br>Customer ID<br>Customer Name<br>Main Site<br>Tel. No.<br>E-Mail @<br>Extension<br>Mobile<br>Availabilty<br>Contact Method | Profile Ste Address     Job Role :     Group     Group     Bus Unit     Service     Status     Notes     Active Requests :     Cosed Requests :     Cosed Requests :     Cos | SLA [Use Customer SLA]      Organisation [Use Customer's Org     Impact      Current Ste [The site at which in     Urgency      Vice SLA Default Priority]      Contract     Priority [Use SLA Default Priority]      Contract     Default Priority     Contract     Priority [Use SLA Default Priority]      Contract     Priority [Use SLA Default Priority]      Contract     Priority [Use SLA Default Priority]      Contract     Priority [Use SLA Default Priority]      Contract     Priority [Use SLA Default Priority]      Contract     Priority [Use SLA Default Priority]     Priority [Use SLA Default Priority]     Contract     Priority [Use SLA Default Priority]     Priority [Use SLA Default Priority]     Priority [Use SLA | anisation) V<br>ident occ V<br>V |
| Description                                                                                                    | Alen<br>Find Sc                                                                                                    | ion• A Services and Items                                                                                                    | View *                           |
| Profile Click on this field to bro                                                                                                    | wse for and select a profile for this incident                                                                                                    | Filter Services and Items V by Customer                                                                                                    | V                                |
| Summary                                                                                                    |                                                                                                    | ID A Description Sta                                                                                                    | tus Ty                           |
| Details                                                                                                    |                                                                                                    |                                                                                                    |                                  |

#### What must be completed

- Fields with red corner are mandatory and **MUST** be completed
- If customer is not at usual site use the **Site address tab** to specify their temporary location
- SLA, Impact and Urgency need to be completed (choose SLA first )
- Link Services item to the call. A configuration item also needs to be selected if a non schools call.
- **Profile** needs to be completed—just click in the field to activate
- Summary—please complete this with a short but concise sentence on what the call is regarding
- Details—complete this with full details of the incident including any error messages

#### Associating Configuration and Service items to an incident

#### **Configuration Items**

This could be either the physical hardware or software the Customer is

|   | File Edit Actions Show       | Me Tools Help        |                   |                         |                        |                                               |
|---|------------------------------|----------------------|-------------------|-------------------------|------------------------|-----------------------------------------------|
| ŧ | 🖑 👻 🖉 Log 💩 Log & Assig      | gn 🔥 Log & Take 🔏 I  | og & Accept 🛛 💋 l | .og & Resolve/Close 🛛 🧕 | ) 🖑 🛒 📿                |                                               |
|   | Details Associated in        | rormation 📑 File Att | achments 🔂 R      | esolve/Close Details    |                        |                                               |
|   | Affected Configuration Items | Affected Services    | Problem / Know    | n Errors Change Req     | uests Service Requests | Knowledgebase Documents View  Actions  Search |
|   | Configuration ID             | Туре                 | Status            | CMDB Status             | Description            | Impact Level                                  |
|   |                              |                      |                   |                         |                        |                                               |
|   |                              |                      |                   |                         |                        |                                               |
|   |                              |                      |                   |                         |                        |                                               |

#### reporting against.

| Search Criteria                                |                                  |        |                            |                        | 4               |
|------------------------------------------------|----------------------------------|--------|----------------------------|------------------------|-----------------|
| Configuration ID<br>Type<br>s active baseline? | Click here to select type<br>Yes |        | Organisation<br>Owner Name |                        | V               |
| dvanced Search                                 |                                  |        | Search Mode :              | All of the above match | Search<br>Reset |
| Configuration Item ID                          | Type                             | Status |                            | CMDB Status            | Description     |
|                                                |                                  |        |                            |                        |                 |
|                                                |                                  |        |                            |                        |                 |
|                                                |                                  |        |                            |                        |                 |
|                                                |                                  |        |                            |                        |                 |
|                                                |                                  |        |                            |                        |                 |
|                                                |                                  |        |                            |                        |                 |
|                                                |                                  |        |                            |                        |                 |
| 4                                              |                                  |        |                            |                        |                 |
| Add to Selection                               |                                  |        | Add N                      | ew View -              | elect Cancel    |

#### Go to Associated Information tab and click Search

Type **Config id** in first field (you can use % as a wildcard), click **Search** then click **Select**, config item is now added!

#### No Configuration id?

Follow the same process but type in the configuration id of "CI not found"

#### Services (from the service catalogue)

This is again done through the **Associated Information** Tab but this time click on the **affected services** tab

| File  | Edit Actions Sho          | w Me Tools Help             |                                |                    |                   |               |     |
|-------|---------------------------|-----------------------------|--------------------------------|--------------------|-------------------|---------------|-----|
| i 🥠 - | 🖌 🧷 Log 💩 Log & As        | sign 🔏 Log & Take 🔏 Log & A | ccept 🛿 🥩 Log & Resolve/Close  | 0 🖑 🛒 🤉            |                   |               |     |
| De    | etails 🗎 Associated       | Information 📳 File Attachme | ents 🛃 Resolve / Close Details |                    |                   |               |     |
|       |                           | [e                          |                                |                    |                   |               |     |
| Af    | fected Configuration Iten | ns Affected Services Prob   | lem / Known Errors Change Re   | quests Service Rec | quests Knowledgeb | ase Documents | - P |
|       | View   Actions  Search    |                             |                                |                    |                   |               |     |
| S     | ervice ID                 | Service Name                | Туре                           | Status             | CMDB Status       | Impact Level  | Ur  |
|       |                           |                             |                                |                    |                   |               |     |
|       |                           |                             |                                |                    |                   |               |     |

#### Click on Search

| Configuration ID   |                              |      |        |                           |                 |
|--------------------|------------------------------|------|--------|---------------------------|-----------------|
| Description        |                              |      |        |                           |                 |
| otatus             |                              |      |        |                           |                 |
| Туре               |                              |      |        |                           |                 |
| CMDB Status        |                              |      |        |                           |                 |
| s active baseline? | Yes                          |      | v      |                           |                 |
| Allow Support      | Yes                          |      | V      |                           |                 |
|                    |                              |      | Se     | arch Mode : All of the ab | ove match V Res |
| Search Results Res | ult Selection<br>Description | Туре | Se     | arch Mode : All of the ab | ove match V Res |
| Search Results Res | ult Selection                | Туре | Status | CMDB Status               | ove match V Res |

#### Type service in the Description field

#### Click search

#### Click Select

Service is now added!

**Note:** Service and Configuration items can be added at any point during the lifespan of the call. If these have changed between the call having been logged and closed, it is the responsibility of the team closing the call to add the most relevant Service/Configuration item to the call before closure.

## **Searching**

#### Finding

This can now be done through using these options from the Supportworks Today screen

| Customers            | Search For Requests       |    |
|----------------------|---------------------------|----|
| Search : Browse      | Search : Free Text Search | Or |
| Search for Customers | Search For Requests       |    |
| Customer ID          | Reference                 |    |
| First Name           | Customer ID               |    |
| Last Name            | Customer Name             |    |
| E-Mail               | Group                     |    |
| Organisation         | Business Unit             |    |
| Charge Centre        | Support Group             |    |
| Main Site            | Owner                     |    |
| Postcode             | Charge Centre             |    |
| Tel. No.             | Current Site              |    |
|                      |                           |    |

You can search either by Customer Or By Request Reference

#### If searching by Customer you can also view their call history;

| Customers                               | Search Results (1 it | ems)                             |          | Close                |
|-----------------------------------------|----------------------|----------------------------------|----------|----------------------|
| Search : Browse<br>Search for Customers | LROB3                | Lisa                             | Robinson | lisarobinson@warwick |
| Customer ID<br>Irob3<br>First Name      |                      | III                              |          |                      |
| Last Name<br>E-Mail                     | Actions              | 🔟 Log New Call 👸 Print This Page |          |                      |
|                                         | Customer Del         | tails For LROB3                  |          | Other Information    |

#### Double click on the results for the Customer (highlighted in Red)

| Customer Details | Other Details Training Associated Reg    | uests Config | uration Items Servic | e Desk Access   |       |                   |           |
|------------------|------------------------------------------|--------------|----------------------|-----------------|-------|-------------------|-----------|
| Incidents Proble | ems & K.Es (reported by) Change Requests | Service Rec  | quests               |                 |       |                   | Log New 🔻 |
| Reference        | Summary                                  | Status ▲     | Impact Level         | Urgency Level   | Owner | Support Group     | Custo 🔺   |
| F1183661         | Booking for Robots - Birmingham based    | Resolved     | Sc-PDC Training      | Sc-PDC Training | HWOO  | SICTDEVSER/BUSDE  | Lisa R(   |
| F1184475         | Course booking - Exams workshop July     | Resolved     | Sc-PDC Training      | Sc-PDC Training | RVAL  | SICTDEVSER/BUSDE  | Lisa Ro   |
| F1184779         | Email                                    | Resolved     | Sc-Standard          | Sc-Standard     | LROB3 | CUSTSUPP/ICTSERVI | Lisa Ro   |
| F1185017         | Training course - Social Networking for  | Resolved     | Sc-PDC Training      | Sc-PDC Training | CBIC  | SICTDEVSER/BUSDE  | Lisa Ro   |
| F0302788         |                                          | Closed       | Medium               | Medium          | RSCA  | SYSTEMS/APPS/     | Lisa Ro   |
| F0303166         |                                          | Closed       | Medium               | Medium          | SMAR5 | PRODSERVICES/OP   | Lisa Ro   |
| F0303224         |                                          | Closed       | Medium               | Medium          | ASHA1 | PRODSERVICES/OP   | Lisa Ro   |
| F0303782         |                                          | Closed       | Medium               | Medium          | Jtom1 | NETMANAGE/LAN/    | Lisa Ro   |
| F0303788         |                                          | Closed       | Medium               | Medium          | PJAR  | NETMANAGE/VOICE/  | Lisa Ro   |
| F0305511         |                                          | Closed       | Medium               | Medium          | LROB3 | CUSTSUPP/ICTSERVI | Lisa Ro   |

Click on the Associated Requests tab.

All calls that the Customer has logged will be displayed for you to view and go into.

At this point you could also choose to log a new incident by using the button that is further along the menu

| ncidents Prot | lems & K.Es (reported by) Change Requests | Service Re | quests          |                 |       |        |             | Log Ne  |
|---------------|-------------------------------------------|------------|-----------------|-----------------|-------|--------|-------------|---------|
| Reference     | Summary                                   | Status ▲   | Impact Level    | Urgency Level   | Owner | Sup    | Incident    |         |
| 1183661       | Booking for Robots - Birmingham based     | Resolved   | Sc-PDC Training | Sc-PDC Training | HWOO  | SICT   | Problem     |         |
| 1184475       | Course booking - Exams workshop July      | Resolved   | Sc-PDC Training | Sc-PDC Training | RVAL  | SICT   | Change R    | equest  |
| 1184779       | Email                                     | Resolved   | Sc-Standard     | Sc-Standard     | LROB3 | CUS    |             |         |
| 1185017       | Training course - Social Networking for   | Resolved   | Sc-PDC Training | Sc-PDC Training | CBIC  | SICT   | Service Re  | equest  |
| 0302788       |                                           | Closed     | Medium          | Medium          | RSCA  | SYS M  | S/APPS/     | Lisa Ro |
| 0303166       |                                           | Closed     | Medium          | Medium          | SMAR5 | PROI   | 0.0000      |         |
| 0303224       |                                           | Closed     | Medium          | Medium          | ASHA1 | PRODSE | RVICES/OP   | Lisa Ro |
| 0303782       |                                           | Closed     | Medium          | Medium          | Jtom1 | NETMAN | AGE/LAN/    | Lisa Ro |
| 0303788       |                                           | Closed     | Medium          | Medium          | PJAR  | NETMAN | AGE/VOICE/  | Lisa R  |
| 0305511       |                                           | Closed     | Medium          | Medium          | LROB3 | CUSTSU | PP/ICTSERVI | Lisa Rr |
| F0306392      |                                           | Closed     | Medium          | Medium          | LROB3 | CUSTSU | PP/ICTSERVI | Lisa R  |

This will start a new call with the Customers details already filled in for you.

## Updating Calls

This is done in the usual way (through the call update tab of the call) One thing to note is that you can choose whether the update you enter is to be made Public or not. Items left as Public are available to the Customer to view through Self Service.

| Options                |  |
|------------------------|--|
| Vpdate to be public    |  |
| E-mail customer        |  |
| ✔ Mark as SLA response |  |

#### Accepting calls

It is best practice to accept any call you are working on. This means that you are then responsible for this call and any updates. You will also receive e-mail notifications when a call you are working on has been updated by someone else.

#### Assigning calls

If you cannot resolve a call and it needs to be passed to another team—only assign to Team Level (not individuals) unless prior agreement has been made. This prevents calls from being left unmonitored.

| 👷 Resolve/Close Call F0610748                                       | 0               |                         |
|---------------------------------------------------------------------|-----------------|-------------------------|
| File Edit Actions Tools Help                                        |                 |                         |
| ✓ B) 8                                                              |                 |                         |
| 🖋 Resolve Call Call Action                                          | n: Resolve Call |                         |
| Details                                                             |                 | Options                 |
| Date/Time of Action                                                 | Time Spent      | Update to be public     |
| Action Source                                                       | Action Type     | Call to be chargeable   |
| Telephone                                                           | General Update  | Add to KnowledgeBase    |
| Resolution Profile                                                  |                 | First time fix achieved |
|                                                                     |                 | Send customer survey:   |
| Follow Up Action                                                    |                 |                         |
| Service Improvement - What could be the next action with this call? | V               |                         |
| Apply this action to related requests (incident / known errors etc) |                 |                         |
| Other Information                                                   |                 |                         |
| Description File Attachment Support Units                           |                 |                         |
| · · · · · · · · · · · · · · · · · · ·                               |                 |                         |

#### **Resolving calls**

The following fields must be completed on Resolution of calls

Full details of Resolution needs to be entered into the Description tab before saving. Remember the customer will receive an e-mail containing this text so it needs to make sense.

Calls will be closed automatically 5 days after initial Resolution.

## Hints and Tips

| Configuration Database                                                                                  |                                                                  |                                                                                                    |
|----------------------------------------------------------------------------------------------------|------------------------------------------------------------------|----------------------------------------------------------------------------------------------------|
| Image: Searches       Image: Searches       Image: Searches       Image: Searches       Image: Searches |                                                                  |                                                                                                    |
|                                                                                                    | Show More Buttons<br>Show Eewer Buttons<br>Add or Remove Buttons | <ul> <li>Supportworks Today</li> <li>Service Desk</li> <li>Change Schedule</li> <li>E-Mail</li> <li>Customers</li> <li>Organisations</li> <li>Configuration Database</li> <li>Search For Requests</li> <li>Database Searches</li> </ul> |
| 🔉 • Want t                                                                                              | o customise your Navi                                            | igation tabs?                                                                                                    |

You can then either select - Show Fewer Buttons (to display the tabs as icons in the bottom row)

To put these back as tabs then use the Show More Buttons option.

| 🥡 Supportworks Today |                |  |  |  |  |  |  |
|----------------------|----------------|--|--|--|--|--|--|
| 🅢 🧐                  | 炎 Service Desk |  |  |  |  |  |  |
| 🔐 Change Schedule    |                |  |  |  |  |  |  |
| ا 🐨                  | E-Mail         |  |  |  |  |  |  |
| 1                    | Customers      |  |  |  |  |  |  |
| <b>())</b>           | Organisations  |  |  |  |  |  |  |
|                      | 🧟 🏈 🧊 🧭 💐      |  |  |  |  |  |  |

Or remove the tabs you don't want to see by going into Add or Remove Buttons and un-ticking those you don't require (you will be able to put them back on in the same way if ever needed!)

#### Customise your Service Desk View (full Supportworks version only not web client)

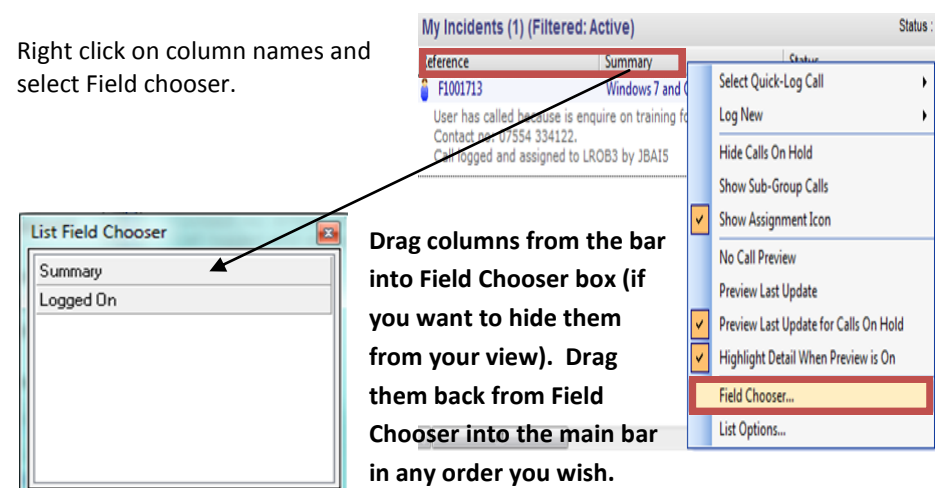

You can filter those calls displayed in your view by status;

| 🕅 My Incidents (22) 🛛 🥒 My Major Incidents (0) 🖉 My Incoming (5) 🖉 My UAR (0) 🖉 My School Incidents (2)                                                                      |           |         |            |       |                                 |
|----------------------------------------------------------------------------------------------------|-----------|---------|------------|-------|---------------------------------|
| ly Incidents (22) (Filtered: Active)                                                                                                    |           |         |            |       | Active                          |
| с                                                                                                    | Reference | Summary | Status     | Logg  | [No Filter]                     |
|                                                                                                    | F0613262  |         | Off Hold   | 09/03 | Escalated                       |
| EDS will be decommissioned on 31 March, 2011.<br>As part of the process of decommissioning the Educational Development Service I would like to inform the correct people the |           |         |            |       | On Hold<br>Off Hold<br>Resolved |
|                                                                                                    | F0615167  |         | Unassigned | 23/03 | Major Incidents                 |
| Gettina ooo reminder messaaes for lotus notes 8001121. ooo is note on. 07557114083 Also Nickv Enticknap 802282 (nent)                                                        |           |         |            |       | Active - Excl. Schools          |

- Where appropriate calls can be put on hold (e.g. customer is away from the office for an extended period) this stops the clock and helps meet SLA's. Right click call and select Place Call on Hold.
   Enter a date and time to restart the clock (usually when customer is back) and a reason for putting call on hold. The call will then disappear from your Active calls queue but can be found using the status filter view and selecting On Hold. Once the time has passed the call will automatically reappear in your Active calls queue as Off Hold and will need to be reaccepted .
- You can use the Drag and Drop facility to assign calls between teams. Drag from your queue to another teams queue.

• Want to keep your eye on a call, use the Watched calls facility;

#### To Add to list

Right click on call and select

#### To remove from list

Right click on call (now shown in your Watched calls tab) and select

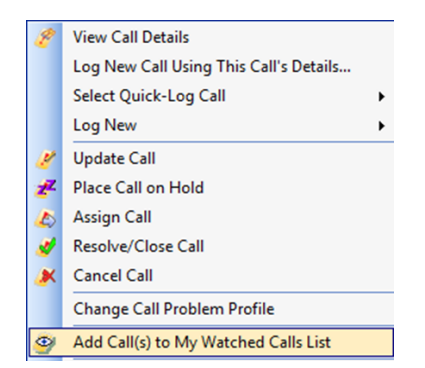

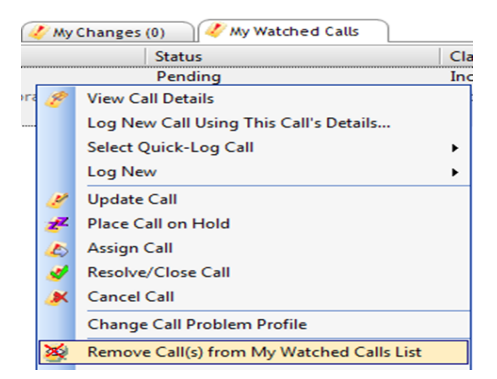

## For more information on available courses (and more hints, tips and FAQs) visit: warwickshire.learningpool.com

For support please contact the ICT Service Desk using the 'Service Desk Online' icon on your PC desktop or, if you have a problem to report, call on **01926 41 41 41** 

Last updated: November 2016

Review: November 2017

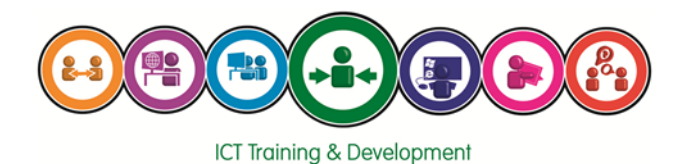